## OPEN OFFICE DRAW Prise en main rapide

Permet de réaliser des publications destinées à être imprimées (affiches, journaux, tutoriels, fiches de préparation, de consignes ...) et des dessins à colorier ou compléter (cartes, schémas, figures géométriques ...)

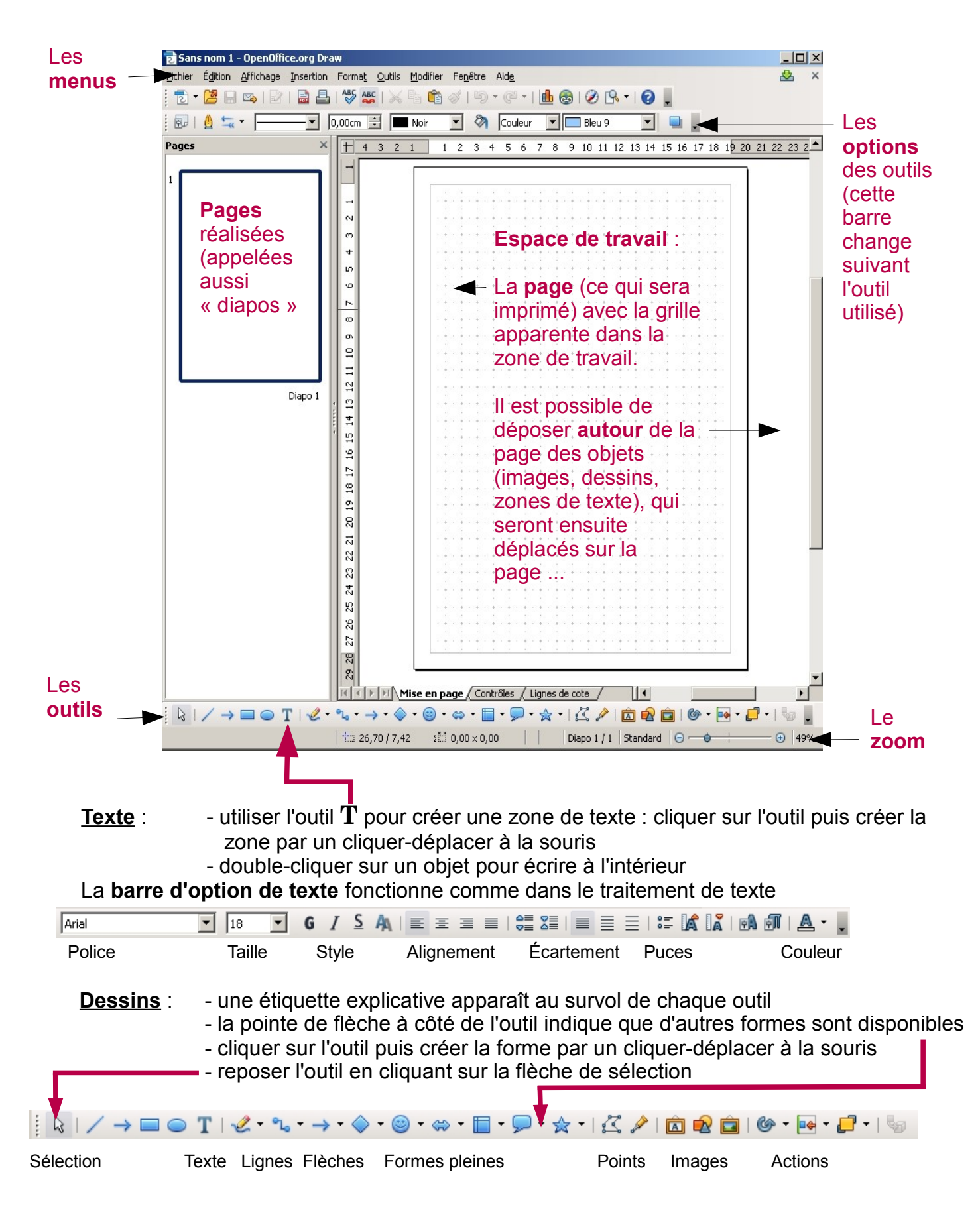

## Barre d'options des outils de dessin

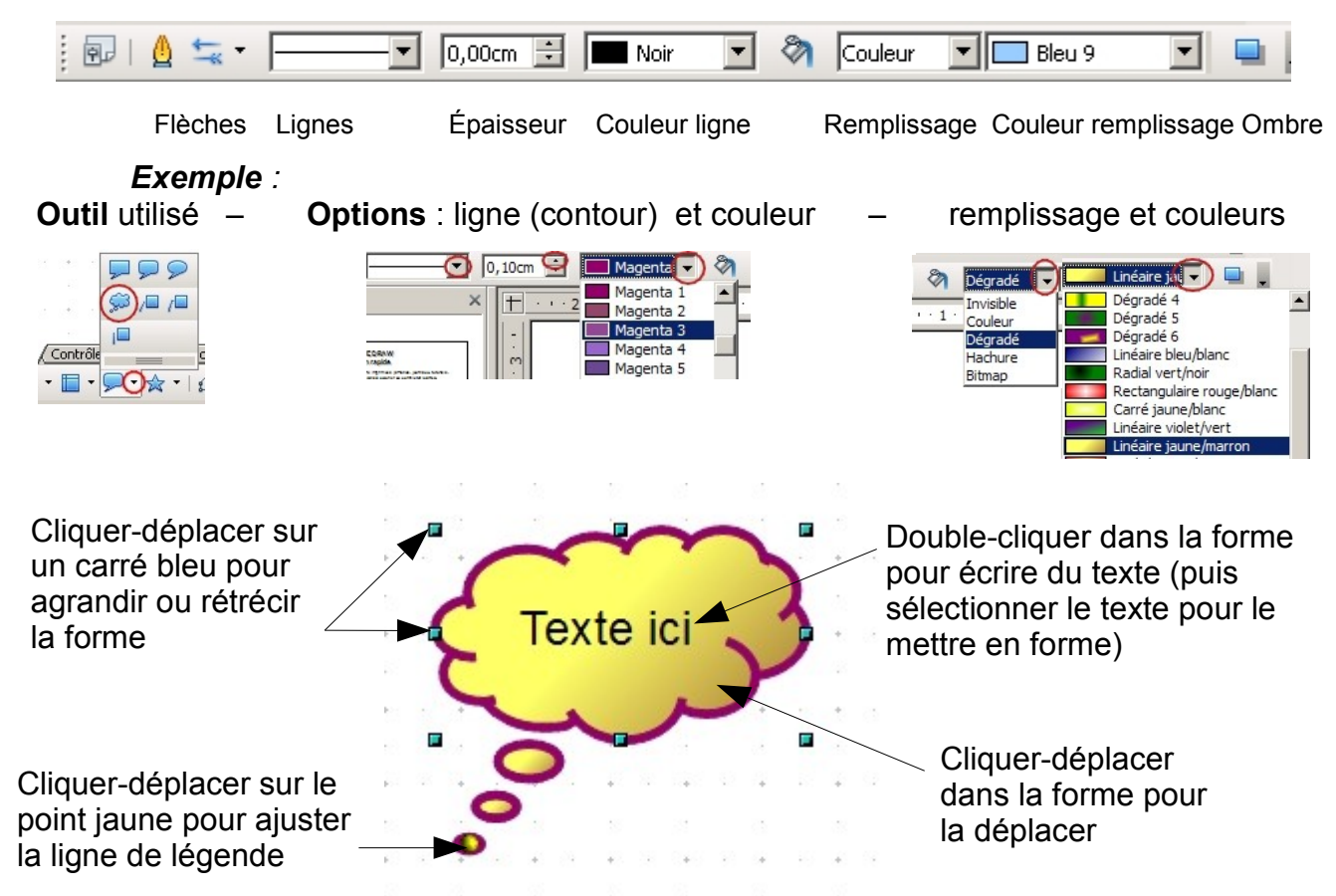

- fontworks (caractères stylisés) : pour les titres, les logos Images :

- insertion d'images à partir d'un fichier – photos, récupération Internet ... - cliparts de la galerie : un clic pour ouvrir la galerie, un clic pour la refermer (possibilité d'en ajouter - notamment des cartes de géographie - à partir du site http://user.services.openoffice.org/fr/forum/viewtopic.php?f=18&t=13079)

🖻 😰 💼 । 🚱 र 📭 र 🗗 र ।

Fontwork – Images – Cliparts - Aligner – Disposition (dessus - dessous)

## Barre d'options des outils d'images

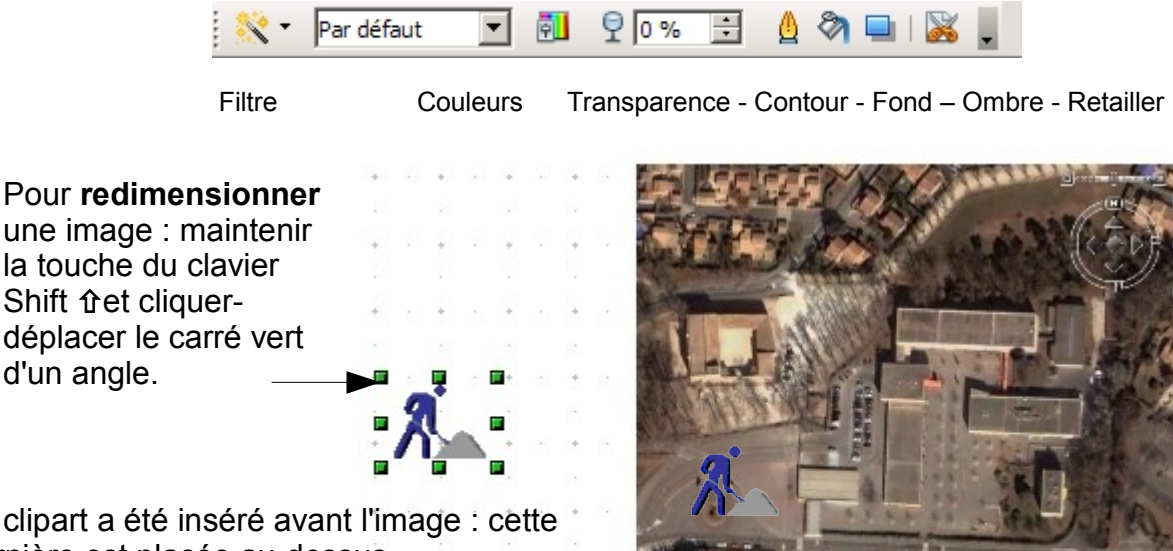

Le clipart a été inséré avant l'image : cette dernière est placée au-dessus. Si on veut voir le personnage sur l'image, il faudra utiliser l'outil Disposition ou bien

jouer sur la Transparence de l'image.

d'un angle.